≪注意事項≫

①本届出では,「教養教育科目」の追加・取りやめを受け付けます。「専門教育科目」の追加・取りやめは,所属学部の教務担当で手続きを行ってください。

②入力された<u>「時間割コード」</u>を基に履修科目の追加・取りやめを行います。コ ードを間違えて入力した場合,意図しない科目の登録・削除が行われます。間違 いのないように注意して入力してください。

③<u>抽選・制限となった科目(履修可能科目一覧にない科目)</u>を追加登録すること はできません。抽選・制限となった科目の追加を本届出で申請した場合は,登録 から除外します。

④すでに科目が登録されているコマには追加登録できません。科目が登録されているコマに別の科目を登録したい場合は,登録済の科目の取りやめを申請した上で追加登録してください。

⑤本届出に回答できるのは<u>履修変更期間中の各日17:00まで</u>(土日祝日に申請 をした場合は翌平日の17:00まで),<u>1人につき1回</u>です。申請すると制限が かかり,17:00まで再申請することはできません。間違えて届出をした場合は 「h-gakumu@hirosaki-u.ac.jp」に弘大メールで連絡をしてください。その後, 制限が解除されるので,改めて本届出に正しい内容を入力して申請してくださ い。

⑥申請された内容は当日の 17:00 より登録等の作業が行われ, 翌平日の 10:00 に CAMPUSSQUARE・Teams に反映される予定です(17:00 以降の申請は翌平日 の 17:00 に作業を行います)。申請した方は反映予定日時に CAMPUSSQUARE・Teams の両方に正しく反映されているか,必ず確認をし てください。不明な場合は速やかに教養教育担当に問い合わせてください。

⑦履修変更の申請状況によっては,追加を申請した科目が抽選となる場合があ ります。抽選科目の掲示を確認するようにしてください。